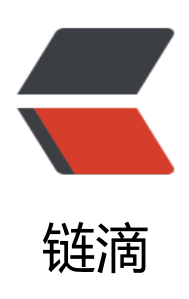

# Python3 网络爬虫实战:9、APP 爬取相关 库的安装:Appium 的安装

- 作者: zhaolixiang
- 原文链接: https://ld246.com/article/1566382739715
- 来源网站:链滴
- 许可协议: 署名-相同方式共享 4.0 国际 (CC BY-SA 4.0)

Appium 是移动端的自动化测试工具,类似于前面所说的 Selenium,利用它我们可以驱动 Android、 OS 等设备完成自动化测试,比如模拟点击、滑动、输入等操作,其官方网站为: http://appium.io/ 本节来了解一下 Appium 的安装方式。

### 1. 相关链接

- GitHub: https://github.com/appium/appium
- 官方网站: http://appium.io
- 官方文档: http://appium.io/introduction.html
- 下载链接: https://github.com/appium/appium-desktop/releases
- Python Client: https://github.com/appium/python-client

# 2. 安装Appium

首先我们需要安装 Appium, Appium 负责驱动移动端来完成一系列操作,对 iOS 设备来说,它使 苹果的 UIAutomation 来实现驱动,对于 Android 来说,它使用 UiAutomator 和 Selendroid 来实 驱动。

同时 Appium 也相当于一个服务器,我们可以向 Appium 发送一些操作指令, Appium 就会根据不的指令对移动设备进行驱动,完成不同的动作。

安装 Appium 有两种方式,一种是直接下载安装包 Appium Desktop 来安装,另外一种是通过 Node js 来安装,下面我们各自介绍一下两种安装方式。

### **Appium Desktop**

Appium Desktop 支持全平台的安装,我们直接从 GitHub 的 Releases 里面安装即可,链接为: htt s://github.com/appium/appium-desktop/releases。

Windows 平台可以下载 exe 安装包如 appium-desktop-Setup-1.1.0.exe, Mac 平台可以下载 dmg 安装包如 appium-desktop-1.1.0.dmg, Linux 平台可以选择下载源码,但是更推荐用下文的 Node.j 安装方式。

安装完成之后运行之后页面如图 1-73 所示:

| ••• | Appium                  |
|-----|-------------------------|
|     |                         |
|     |                         |
|     |                         |
|     |                         |
|     |                         |
|     | annium                  |
|     | appium                  |
|     | Simple Advanced Presets |
|     |                         |
| Ho  | st 0.0.0.0              |
| Por | t 4723                  |
|     | 4720                    |
|     | Start Server v1 6 4     |
|     |                         |
|     |                         |
|     |                         |
|     |                         |
|     |                         |

图 1-73 运行页面 如果出现此页面则证明安装成功。

## Node.js

首先需要安装 Node.js,具体的安装方式可以参见:http://www.runoob.com/nodejs/nodejs-install setup.html,安装完成之后就可以使用 npm 命令了。

接下来使用 npm 命令全局安装 Appium 即可, 命令如下:

npm install -g appium

等待命令执行执行完成即可,这样就成功安装了 Appium。

# 3. Android开发环境配置

如果我们要使用 Android 设备做 App 抓取的话,还需要下载和配置 Android SDK,在这里推荐直

安装 Android Studio, 其下载地址为: https://developer.android.com/studio/index.html?hl=zh-n,下载之后直接安装即可。

完成之后我们还需要下载 Android SDK,直接打开首选项里面的 Android SDK 设置页面,勾选要安的 SDK 版本,点击确定即可开始下载和安装勾选的 SDK 版本,如图 1-74 所示:

| • • •                                                           |                                                                                               | Default Preferences             |                 |                 |                  |                      |  |  |
|-----------------------------------------------------------------|-----------------------------------------------------------------------------------------------|---------------------------------|-----------------|-----------------|------------------|----------------------|--|--|
| Q Search                                                        | Appearance & Behavior > System Settings > Android SDK                                         |                                 |                 |                 |                  |                      |  |  |
| Appearance & Behavior                                           | Manager for the Android                                                                       | SDK and Tools used by Andro     | id Studio       |                 |                  |                      |  |  |
| Appearance                                                      | Android SDK Location:                                                                         |                                 |                 |                 |                  |                      |  |  |
| Menus and Toolbars                                              |                                                                                               | CDK Netforme                    | CDK Taala       | CDV Undate Sit  |                  |                      |  |  |
| System Settings                                                 |                                                                                               | SDK Platforms                   | SDK TOOIS       | SDK Update Sit  | es               |                      |  |  |
| Passwords                                                       | Each Android SDK Pla                                                                          | atform package includes the Ar  | ndroid platform | and sources per | taining to       |                      |  |  |
|                                                                 | an API level by default. Once installed, Android Studio will automatically check for updates. |                                 |                 |                 |                  |                      |  |  |
| HTTP Proxy                                                      | Check show packag                                                                             | e details to display individual | SDK componen    | ts.             |                  | Chabus               |  |  |
| Updates                                                         | C Androi                                                                                      |                                 | 26              | Level K         | evision          | Lindate available    |  |  |
| Usage Statistics                                                | Androi                                                                                        | d 7.1.1 (Nougat)                | 25              | 3               |                  | Installed            |  |  |
| Android SDK                                                     | Androi                                                                                        | d 7.0 (Nougat)                  | 24              | 2               |                  | Installed            |  |  |
| Notifications                                                   | 🗹 Androi                                                                                      | d 6.0 (Marshmallow)             | 23              | 3               |                  | Installed            |  |  |
| Quick Lists                                                     | 🗹 Androi                                                                                      | d 5.1 (Lollipop)                | 22              | 2               |                  | Installed            |  |  |
| Path Variables                                                  | 💟 Androi                                                                                      | d 5.0 (Lollipop)                | 21              | 2               |                  | Installed            |  |  |
| Vermen                                                          | 🗹 Androi                                                                                      | d 4.4W (KitKat Wear)            | 20              | 2               |                  | Installed            |  |  |
| Кеутар                                                          | Androi                                                                                        | 19                              | 4               |                 | Update available |                      |  |  |
| ▶ Editor                                                        | Mndroi                                                                                        | d 4.3 (Jelly Bean)              | 18              | 3               |                  | Installed            |  |  |
| Plugins                                                         | Androi                                                                                        | d 4.2 (Jelly Bean)              | 17              | 3               |                  | Installed            |  |  |
| <ul> <li>Build, Execution, Deployment</li> <li>Tools</li> </ul> | Androi                                                                                        | d 4.1 (Jelly Bean)              | 16              | 5               |                  | Installed            |  |  |
|                                                                 | Androi                                                                                        | d 4.0.3 (ICeCreamSandwich)      | 15              | 5               |                  | Installed            |  |  |
|                                                                 | Androi Androi                                                                                 | d 3.2 (Honeycomb)               | 13              | 4               |                  | Not installed        |  |  |
|                                                                 | Androi                                                                                        | d 3.1 (Honeycomb)               | 12              | 3               |                  | Not installed        |  |  |
|                                                                 | Androi                                                                                        | d 3.0 (Honeycomb)               | 11              | 2               |                  | Not installed        |  |  |
|                                                                 | Androi                                                                                        | d 2.3.3 (Gingerbread)           | 10              | 2               |                  | Not installed        |  |  |
|                                                                 | Androi                                                                                        | d 2.3 (Gingerbread)             | 9               | 2               |                  | Not installed        |  |  |
|                                                                 | Androi                                                                                        | d 2 2 (Frovo)                   | 8               | 2               |                  | Not installed        |  |  |
|                                                                 |                                                                                               |                                 |                 |                 |                  | Show Package Details |  |  |
|                                                                 |                                                                                               |                                 |                 |                 |                  |                      |  |  |
| 3                                                               |                                                                                               |                                 |                 |                 | Car              | cel Apply OK         |  |  |
|                                                                 |                                                                                               |                                 |                 |                 |                  |                      |  |  |

#### 图 1-74 Android SDK 设置页面

另外还需要配置一下环境变量,添加 ANDROID\_HOME 为 Android SDK 所在路径,然后再添加 SDK 文件夹下的 tools 和 platform-tools 文件夹到 PATH 中。

更详细的配置可以参考 Android Studio 的官方文档: https://developer.android.com/studio/intro/ ndex.html。

#### 4. iOS开发环境

首先需要声明的是, Appium 是一个做自动化测试的工具, 用它来测试我们自己开发的 App 是完全问题的, 它携带的是开发者证书 (Development Certificate) 。但如果我们想拿 iOS 设备来做数据取的话又是另外一回事了, 一般我们做数据爬取都是使用现有的APP, 在 iOS 上一般都是通过 App St re 下载的, 它携带的是分发证书 (Distribution Certificate), 而携带这种证书的应用都是禁止被测的, 所以只有获取 ipa 安装包再重新签名之后才可以被 Appium 测试, 具体的方法不再展开阐述, 感兴趣可以搜索相关资料。

因此在这里推荐直接使用 Android 来进行测试,如果你可以完成上述操作重签名操作,那么可以参如下内容配置 iOS 开发环境。

Appium 驱动 iOS 设备必须要在 Mac 下进行, Windows 和 Linux 是平台是无法完成的, 下面只介一下 Mac 平台的相关配置。

Mac 平台需要的配置如下:

• Mac OS X 10.12 及更高版本

XCode 8 及更高版本 配置满足要求之后执行如下命令即可配置开发依赖的一些库和工具:

#### xcode-select --install

这样 iOS 部分开发环境就配置完成了,我们就可以用 iOS 模拟器来进行测试和数据抓取了。 如果想要用真机进行测试和数据抓取,还需要额外配置一下其他的环境,可以参考: https://github.c m/appium/appium/blob/master/docs/en/appium-setup/real-devices-ios.md。

#### 5. 结语

以上是 Appium 开发环境的搭建,在后文我们会用它来抓取微信朋友圈的内容。